## Übung 1 – EXCEL 2019

## Aufgabe:

Die Sanierung des Daches unserer bescheidenen Villa steht an. Altes Dach runter, neues Dach drauf.

Für diese Leistung haben wir vier Dachdeckerfirmen angefragt. <u>Alle</u> haben uns ein Angebot geschickt. Diese wollen wir jetzt in EXCEL auswerten!

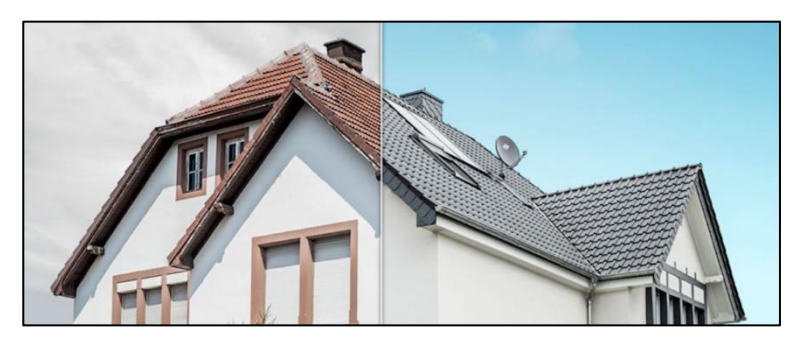

- 1. Öffne Deine EXCEL-Datei und erstelle eine neue Tabelle.
- Gib der Tabelle einen neuen Namen "Dacharbeiten". (rechte Maustaste → umbenennen)

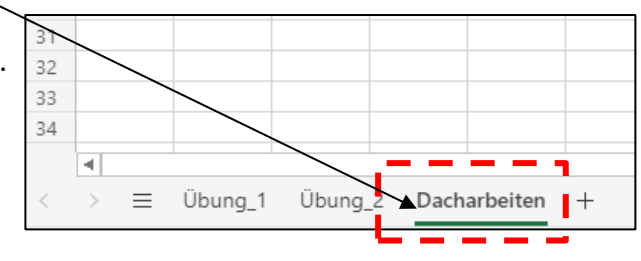

3. Erstelle folgende Übersicht.

|    | А                   | В               | С                 | D                  | E     | F               |  |
|----|---------------------|-----------------|-------------------|--------------------|-------|-----------------|--|
| 1  | Submissionsergebnis |                 |                   |                    |       |                 |  |
| 2  |                     |                 |                   |                    |       |                 |  |
| 3  | Datum:              | 27.01.2021      |                   |                    |       |                 |  |
| 4  |                     |                 |                   |                    |       |                 |  |
|    | Firma               |                 | Los R. Dachstuhl  | Los C. Eindockung  | Summo | Abweichung von  |  |
| 5  | FILLIA              | LOS A - ADDruch | LOS D - Dachstuni | Los C - Eindeckung | Summe | der Rosine in % |  |
| 6  | Fa. Dachblitz       | 9.500,00€       | 35.800,00€        | 125.000,00€        |       |                 |  |
| 7  | Fa. Dachhase        | 8.000,00€       | 42.000,00€        | 130.000,00€        |       |                 |  |
| 8  | Fa. Dachkasten      | 10.500,00€      | 40.100,00€        | 124.000,00€        |       |                 |  |
| 9  | Fa. Dachbox         | 12.500,00€      | 34.900,00€        | 129.000,00€        |       |                 |  |
| 10 |                     |                 |                   |                    |       |                 |  |
| 11 | Rosine              |                 |                   |                    |       |                 |  |
| 12 |                     |                 |                   |                    |       |                 |  |
| 13 |                     |                 |                   |                    |       |                 |  |

- 4. Berechne mit EXCEL die Summen der jeweiligen Dachdecker.
- 5. Ermitteln die Rosine aus den vier Angeboten.

Beispiel  $\rightarrow$ 

6. Berechne die prozentuale Abweichung zu Rosine.

| ng | Summe       | Abweichung von<br>der Rosine in % |
|----|-------------|-----------------------------------|
| )€ | 170.300,00€ | 2,04%                             |
|    |             |                                   |